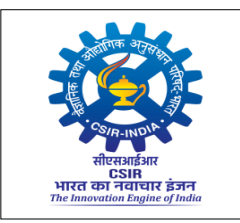

# ACCESS SOFTWARE RATE CONTRACT TRAINING

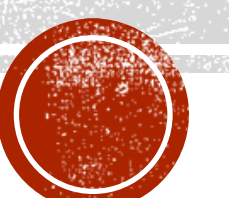

## AGENDA

| S.No | Table of Content                        |
|------|-----------------------------------------|
| 1.   | Rate contract Excel sheet               |
| 2.   | Creating Vendor Master – OEM & Supplier |
| 3.   | Creating Rate Contract                  |
| 4.   | Upload RC                               |
| 5.   | View RC Items                           |
| 6.   | Creating RC Indent                      |

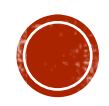

## **RATE CONTRACT EXCEL SHEET**

#### The RC Upload Format will be in RC upload page as shown below

#### **<u>RC Upload Format</u>**

| SINo | catalogNo | itemDesc                                                                                           | unit/packSize | HSN_CODE | unitRate | discount | taxes |
|------|-----------|----------------------------------------------------------------------------------------------------|---------------|----------|----------|----------|-------|
| 1    | Cat2000   | ARGON GAS GRADE I HIGH PURITY 99.9999% - INOX AIR PRODUCTS PVT LTD - Cubic Meter                   | Cubic Meter   | 28042100 | 950.25   | 0        | 0     |
| 2    | Cat20001  | ARGON +HYDROGEN MIXTURE GAS GRADE I HIGH PURITY 99.999% (95%+5%) - INOX AIR PRODUCTS PVT LTD - Cub | Cubic Meter   | 28042990 | 1560.00  | 0        | 0     |
| 3    | Cat20002  | ARGON +HYDROGEN MIXTURE GAS GRADE I HIGH PURITY 99.999% (90%+10%) - INOX AIR PRODUCTS PVT LTD - Cu | Cubic Meter   | 28042990 | 1560.25  | 0        | 0     |
| 4    | Cat200403 | ARGON +NITROGEN MIXTURE GAS GRADE I HIGH PURITY 99.999% (90%+10%) - INOX AIR PRODUCTS PVT LTD - Cu | Cubic Meter   | 28042990 | 1320.75  | 0        | 0     |

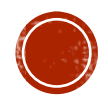

## RATE CONTRACT EXCEL SHEET (CONT.,)

- Step 1: Concatenate catalogue number with pack size and paste the same as values in catalogNo column. Formula used for concatenating is shown below
- Step 2: Concatenate with values of cat number, pack size with item description. Paste the same as values in **itemDesc column**. Formula used for concatenating is shown below

| E   | 3 9-      |             |      |                                | TESTING-HQ-DA      | NTA - Excel       |                | ₽ Search    |                   |              |              |            |             |           |            |                |
|-----|-----------|-------------|------|--------------------------------|--------------------|-------------------|----------------|-------------|-------------------|--------------|--------------|------------|-------------|-----------|------------|----------------|
| Fil | e Ho      | me Insert   | Page | Layout Formulas                | Data Review        | View Help         | k              |             |                   |              |              |            |             |           |            |                |
| F   | Xa        | t           |      | - 11 - A'                      | A" = = =           | ®∽ t≵Win          | p Text         | General     | -                 | E            |              | Normal     | Bad         | Good      |            | Neutral        |
| Par | ste di Fo | mat Painter | B I  | 2 -  ⊞ -   <u>A</u> - <u>A</u> |                    | 11 11 Mer         | ge & Center 👻  | \$ - % 9    | 670 -30<br>87- 80 | Condition    | al Format as | Check Cell | Explanatory | / Input   |            | Unked Cell     |
|     | Clipboa   | rd G        |      | Font                           | 15                 | Alignment         | 5              | Number      | ľý.               | - united and | 1            |            |             | Styles    |            |                |
| 12  |           | *   X       | V )  | concatenate(82,                | ' - ",D2," - ",C2) |                   |                |             |                   |              |              |            |             |           |            |                |
| 4   | A         | 8           | -    |                                | c                  |                   |                | D           | P                 | E            | F            | G          | н           | 1         | j          | к              |
| 1   | SINO      | catalogN    | 0    |                                | itemDesc           |                   | un             | it/packSize | HSN               | CODE         | unitRate     | discount   | taxes       |           |            |                |
| 2   | 1         | Cat 001     | AR   | GON GAS GRADE I HIGH           | PURITY 99.999%     | - INOX AIR PRO    | DUCTS Cubic N  | feter       | 1                 | 28042100     | 950.00       | 0          | 0           | =concaten | ate(82," - | ",D2," - ",C2) |
| 3   | 2         | Cat 002     | AR   | GON +HYDROGEN MIXT             | URE GAS GRADE I    | HIGH PURITY 99.9  | 99% (9 Cubic N | feter       |                   | 28042990     | 1560.00      | 0          | 0           |           |            |                |
| 4   | 3         | Cat 003     | AR   | SON +HYDROGEN MIXT             | URE GAS GRADE I    | HIGH PURITY 99.9  | 99% (9 Cubic N | feter       |                   | 28042990     | 1560.00      | 0          | 0           |           |            |                |
| 5   | 4         | Cat 004     | AR   | GON +NITROGEN MIXT             | JRE GAS GRADE I    | HIGH PURITY 99.99 | 99% (9 Cubic N | feter       |                   | 28042990     | 1320.00      | 0          | 0           |           |            |                |
| 6   | 5         | Cat 005     | AR   | SON +NITROGEN MIXTU            | IRE GAS GRADE I H  | IIGH PURITY 99.99 | 9% (95 Cubic N | teter       |                   | 28042990     | 1320.00      | 0          | 0           |           |            |                |

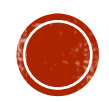

## RATE CONTRACT EXCEL SHEET (CONT.,)

 Copy the Concatenated value and paste using paste special option -> Values

| 6    | 9-0              |             |                     | ESTING-HQ-DATA - Erro |                         |                      | P Search         |           |
|------|------------------|-------------|---------------------|-----------------------|-------------------------|----------------------|------------------|-----------|
| File | Home Insert      | Page Layout | Formulas Dat        | ta Review View        | Help                    |                      |                  |           |
| Ĝ    | Å Cut            | Calibri     | - 11 - A* A*        | ≡ ≡ 🗑 🌮 -             | 🔁 Wrap Text             | General              | -                | E         |
| Past | ЦДСору -         | B I U -     | H- A- A-            | E E E E E E           | Merge & Center          | - \$ - % 9           | tal 21 Condition | nal Forme |
|      | V Formal Painter |             |                     |                       |                         |                      | Formattin        | g - Table |
|      | Clipboard IS     | P.          | ent fa              | Abgri                 | sent                    | G Number             | 6                |           |
| C2   | * T ×            | V 50 100    |                     | ноц оприти са соск    | MARY AND DOWN           | HCTS PVT LTD - Cubic | Meter            |           |
|      |                  | F           | Aste Special        |                       | ? ×                     | 1                    | 1 2 1            |           |
| 4    | A 8              | -           |                     |                       |                         | D                    |                  | F         |
| 2    | 1 Cat 001        | ARGON       |                     | Owner                 | and the second          | ic Meter             | 28042100         | 950       |
| 3    | 2 Cat 002        | ARGON       | Oterreter           | O All using :         | ource (Dense            | ic Meter             | 28042990         | 1560      |
| 4    | 3 Cat 003        | ARGON       | CEenmanas           | O All egospt          | oorgen                  | ic Meter             | 28042990         | 1560      |
| 5    | 4 Cat 004        | ARGON       | C formate           | Otemate               | ic Meter                | 28042990             | 1320             |           |
| 6    | 5 Cat 005        | ARGON       | Comments            | O Valuer an           | f number formati        | ic Meter             | 28042990         | 1320      |
| 7    | 6 Cat 005        | HYDRO       | Ovalidation         | C All marries         | a conditional formation | ic Meter             | 28041000         | 1650      |
| 0    | 7 Cat 007        | NITROS      | C. Hernerald        | C. La line des        |                         | ic Meter             | 28043000         | \$40      |
| 9    | 8 Cat 008        | ZEROA       | peration            |                       |                         | ic Meter             | 28042990         | 990       |
| 10   | 9 Cat 009        | NITROL      | (1) Ngne            | OBottok               |                         | k Meter              | 28112930         | 1857      |
| 11   | 10 Cat 010       | OXYGE       | O Age               | () Djvide             |                         | ic Meter             | 28044010         | 1725      |
| 12   | 11 Cat 011       | OXYGE       | O Proton            |                       |                         | ic Meter             | 28044010         | 770       |
| 13   | 12 Cat 012       | SYNTH       | Skip blanks         | Transpose             |                         | ic Meter             | 28043000         | 2905      |
| 14   | 13 Cat 013       | NITRIC      |                     |                       |                         | ic Meter             | 28046900         | 110953    |
| 15   | 14 Cat 014       | CARBO       | Paste Link          | OE                    | Cancel                  |                      | 28112940         | 13185     |
| 16   | 15 Cat 015       | CHLORIN     | E GAS GRADET HIGH P | URIT STORE TITELLS    | KOJ - INUX AIKKO        |                      | 28011000         | 738       |
| 17   | 16 Cat 016       | SULPHUR     | DI-OXIDE GAS GRAD   | ET HIGH PURITY 99.9%  | '8'TYPE(1.5 KG) KG      |                      | 28046900         | 11098     |
| 18   | 17 Cat 017       | METHANI     | GAS GRADE I HIGH F  | URITY 99.5% BTYPE(1   | S KG] - INOX /KG        |                      | 27112100         | 1723      |
| 19   | 18 Cat 018       | ETHYLENE    | GAS GRADE I HIGH P  | URITY 99.95% 'O'TYPE( | IS KG) - INOX /KG       | 5                    | 27111400         | 6864      |
| 20   | 19 Cat 019       | SUI PHUR    | HEXA FLUCRIDE GAS   | GRADEL HIGH PURITY    | 99 95 TYPET KG          |                      | 28139090         | 224/      |

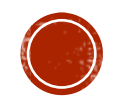

## RATE CONTRACT EXCEL SHEET (CONT.,)

Unit of measure is default and only number.

- Rate will be so many number(s) of the pack size. quantity punched in the indent is for that many numbers of the pack size and item description.
- Tax should be entered as percentage value (Eg. 0, 3, 5, 12, 18 & 28).
- Before uploading, please verify that there is no duplicate Catalogue Number as it will not upload and show error.

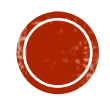

### **CREATING VENDOR MASTER – OEM & SUPPLIER**

#### Go to ADD VENDOR Page

- Step 1: Search Vendor Name if it is not there, add the same
- Step 2: Vendor Name, Address, Country, GST No, PAN No, Phone No, Email id need to be entered and click save
- Repeat Step 2 for adding supplier detail also

| ACCESS               | EMPLOYEE        | EMPLOYEE FAO PDA PME S |          | SDA       | DA SO-PURCHASE SO-STORES SPO |                  | SPO                                 |     |                     | GANAPATHY K.P.S<br>STORES AND PURCHASE OFFICI<br>CECRI |                       |  |
|----------------------|-----------------|------------------------|----------|-----------|------------------------------|------------------|-------------------------------------|-----|---------------------|--------------------------------------------------------|-----------------------|--|
| Create PO            |                 |                        |          |           |                              |                  | Datalla                             |     |                     |                                                        |                       |  |
| Print Purchase Order |                 |                        |          |           |                              | vendor           | Details                             |     |                     |                                                        |                       |  |
| Amend PO             | Search Vendor I | Name                   | FERINA S |           | ALIGAI                       |                  |                                     |     |                     |                                                        |                       |  |
| Order Cancellation   |                 |                        |          |           |                              |                  |                                     |     |                     |                                                        |                       |  |
| General Conditions   | Vendor Name *   | ŧ                      | FERINA S | HOPPING M | Al Vend                      | dor Address *    | 17, SEKKALAI ROA                    | ۱D, | Country *           | (                                                      | India                 |  |
| Special Conditions   |                 |                        |          |           |                              |                  | PERIYAR STATUE,<br>KARAIKUDI - 6300 | 001 |                     |                                                        |                       |  |
| Create Rate Contract | Vender CST NO   |                        |          |           | Pho                          | ne Number        |                                     |     | Email Id            | ſ                                                      |                       |  |
| Upload RC            | Vendor 051 NO   |                        | 33ATMPS  | 56342J1Z9 |                              |                  | 9443564411                          |     |                     | l                                                      | ferinashopping@gmail. |  |
| View RC Items        | Pan Number      |                        | ATMPS63  | 342J      | IBAN                         | N Number         |                                     |     | Contact Person Name | (                                                      |                       |  |
| Print Indent         | Contact Person  | Mobile                 |          |           | Banl                         | k Name           |                                     |     | Bank Account Number | r (                                                    | 50530030891           |  |
| Upload Signed PO     | Number          |                        |          |           |                              |                  |                                     |     |                     | l                                                      | 30330030031           |  |
| Add Vendor           | Branch Name     |                        |          |           | IFSC                         | Code             | IDIB000K594                         |     | Routing Number      | ſ                                                      |                       |  |
| Add Category Level-3 | Foreign Bank N  | ame                    |          |           | Fore                         | ign Bank Address |                                     |     | SWIFT Code          | ſ                                                      |                       |  |
|                      | -               |                        |          |           |                              | -                |                                     |     |                     | l                                                      | ]                     |  |
|                      |                 |                        |          |           |                              |                  |                                     | la  |                     |                                                        |                       |  |
|                      | Beneficiary nan | ne                     |          |           | Bene                         | eficiary Address |                                     |     |                     |                                                        |                       |  |
|                      |                 |                        |          |           |                              |                  |                                     |     |                     |                                                        |                       |  |

# CREATING VENDOR MASTER – OEM & SUPPLIER (CONT.,)

 Already added vendor details will be shown below in the same page. So before adding a new vendor details check it and then add

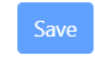

| Vendor Name                            | Vendor Address                                                                                                    | Contact<br>Number | Vendor GST      |
|----------------------------------------|----------------------------------------------------------------------------------------------------|-------------------|-----------------|
| FERINA SHOPPING MALIGAI                | 17, SEKKALAI ROAD, PERIYAR STATUE, KARAIKUDI - 630001                                                                 | 9443564411        | 33ATMPS6342J1Z9 |
| SANATHANA RETAILS LLP                  | BUILDING 2 (WH 2), PLOT NO. 12/P2 (IT SECTOR), HITECH, DEFENCE AND AEROSPACE PARK,<br>DEVANAHALLI, BENGALURU - 562149 | 9962100026        | 29AARFN7490C1ZQ |
| Karunambigai Info System &<br>Services | 12, Madurai Road Madurai Mukku Sivagangai - 630561                                                                    | 9865152540        | 33AIPPN2826A1ZJ |
| INFRES METHODEX PRIVATE<br>LIMITED     | BLOCK NO. B-1 PLOT NO. D-7 MOHAN CO-OPERATIVE INDL. ESTATE, NEW DELHI - 110044                                        | 9818422002        | 07AABCI1964R1Z1 |
| OM CORPORATIONS                        | OLD NO. 2, NEW NO. 20, F2-FIRST FLOOR, CITY LIMIT ROAD, SECRETARIAT COLONY,<br>ADAMBAKKAM, CHENNAI - 600088           | 7338747244        | 33ACDPK0834H1Z1 |

 We can also edit the vendor details by simply searching the vendor name and update the information

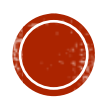

## **CREATING RATE CONTRACT**

 Then after adding the Supplier and OEM details go to Create Rate Contract Page and enter the details as shown below

| ACCESS               | EMPLOYEE                       | FAO          | PDA          | PME    | SDA           | SO-PURCHASE         | SO-STORES        | SPO             |               | GANAPATHY K.P.S<br>STORES AND PURCHASE OFFICE<br>CECRI | ER, |
|----------------------|--------------------------------|--------------|--------------|--------|---------------|---------------------|------------------|-----------------|---------------|--------------------------------------------------------|-----|
| Create PO            |                                |              |              |        |               |                     |                  |                 |               |                                                        |     |
| Print Purchase Order |                                |              |              |        |               | Create Ra           | te Contract      |                 |               |                                                        |     |
| Amend PO             |                                |              |              | _      |               |                     |                  |                 |               |                                                        |     |
| Order Cancellation   | From Date                      | ŧ            |              | 20     | 24-07-05      |                     | To Date *        |                 | 2025-06-30    |                                                        |     |
| General Conditions   | Name of Ma                     | nufacturer   | / OEM        | SU     | CCESS TRAD    | ERS                 | Name of Suppli   | er              | SUCCESS TRA   | DERS                                                   |     |
| Special Conditions   | Address of I                   | Manufactur   | er / OFM     |        |               |                     | Address of Supr  | alier           |               |                                                        |     |
| Create Rate Contract | Address of f                   | manaractar   |              | NC     | ) 27 B VOC R  | OAD KARAIKUDI 63000 | Address of Supp  | Sher            | NO 27 B VOC   | ROAD KARAIKUDI 6300(                                   |     |
| Upload RC            | Email id of I                  | Manufactur   | er / OEM *   | suc    | ccesssplygase | es1995@gmail.com    | Email id of Supp | olier *         | successsplyga | ses1995@gmail.com                                      |     |
| View RC Items        | Mobile / Ph                    | one numbe    | r Manufactur | er 934 | 45735928      |                     | Mobile / Phone   | number Supplier | 9345735928    |                                                        |     |
| Print Indent         |                                |              |              |        |               |                     |                  |                 |               |                                                        |     |
| Upload Signed PO     | Vendor GST                     | Vendor GST * |              |        |               | D1ZP                | Supplier GST *   |                 | 33AEYPM3310   | D1ZP                                                   |     |
| Add Vendor           | CSIR Tender reference number * |              |              | 20     | 23_CSIR_154   | 713_1               | Supplier Ref/Qu  | atation No *    | 562661        |                                                        |     |
| Add Category Level-3 | CSIR Tender date *             |              |              | 20     | 23-05-19      |                     | Quotation date   | *               | 2023-06-10    |                                                        |     |

Submit

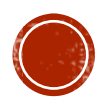

## UPLOAD RC

- After creating the RC move on to next step that is to Upload the RC
- Here fill the details as given below

| ACCESS               | EMPLOYEE       | FAO  | PDA      | PME       | SDA | SO-PURCHASE  | SO-STORES | SPO                                            |                | GANAPATHY K.P.S<br>STORES AND PURCHASE OFFICER ,<br>CECRI |
|----------------------|----------------|------|----------|-----------|-----|--------------|-----------|------------------------------------------------|----------------|-----------------------------------------------------------|
| Create PO            |                |      |          |           |     | Uploa        | ad RC     |                                                |                |                                                           |
| Print Purchase Order |                |      |          |           |     |              |           |                                                |                |                                                           |
| Amend PO             |                |      |          |           |     |              |           |                                                |                |                                                           |
| Order Cancellation   | VendorName     |      | SUCCES:  | S TRADERS |     |              |           |                                                |                |                                                           |
| General Conditions   | From Date      |      | 03-07-20 | 124       |     | To Date      | ſ         | 30-06-2025                                     |                |                                                           |
| Special Conditions   |                |      | 03-07-20 | 524       |     |              | l         | 50-00-2025                                     |                |                                                           |
| Create Rate Contract | Tender date    |      | 19-05-20 | 023       |     | Bid number   | [         | 562661                                         |                |                                                           |
| Upload RC            | Name of Supp   | lier | SUCCESS  | S TRADERS |     | Select Budge | et Head:  | CHEMICALS/COMSUN                               | MABLES/OTHER F |                                                           |
| View RC Items        | 6.1            |      |          |           |     |              |           |                                                |                |                                                           |
| Print Indent         | Select Level-2 |      | CHEMIC   | ALS       |     | Upload Exce  |           | Choose File No file<br>Jpload only excel files | e chosen       |                                                           |
| Upload Signed PO     |                |      |          |           |     |              |           |                                                |                |                                                           |
| Add Vendor           |                |      |          |           |     | Sub          | mit       |                                                |                |                                                           |
| Add Category Level-3 |                |      |          |           |     |              |           |                                                |                |                                                           |

- Here select the vendor name so that data from DB will be fetched and it will be shown as a frozen field
- Select the Budget head, Level 2 and after that upload the Excel files which we created
- Before uploading, please verify that there is no duplicate Catalogue Number as it will not upload and show error.

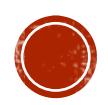

## VIEW RC ITEMS

After uploading the RC we can check the same in View RC items page

| ACCESS               | EMPLOYEE FAO            | PDA    | PME | SDA | SO-PURCHASE  | SO-STORES | SPO |                       |    | GANAPATHY K.P.S<br>STORES AND PURCHASE OFFICER ,<br>CECRI |
|----------------------|-------------------------|--------|-----|-----|--------------|-----------|-----|-----------------------|----|-----------------------------------------------------------|
| Create PO            |                         |        |     |     | View R       | C Items   |     |                       |    |                                                           |
| Print Purchase Order |                         |        |     |     |              |           |     |                       |    |                                                           |
| Amend PO             |                         |        |     |     |              |           |     |                       |    |                                                           |
| Order Cancellation   | Budget Code:            | Select |     | Sub | Budget Head: | Select    |     | Search RC OEM Vendor: | Se | lect                                                      |
| General Conditions   |                         |        |     |     |              | (         |     |                       |    |                                                           |
| Special Conditions   | Search Based On Cataloo | a (    |     |     |              |           |     |                       |    |                                                           |
| Create Rate Contract | No Or Item Description: |        |     |     |              |           |     |                       |    |                                                           |
| Upload RC            |                         |        |     |     |              |           |     |                       |    |                                                           |
| View BC Items        |                         |        |     |     |              |           |     |                       |    |                                                           |

 By searching the Budget code, Sub Budget head and OEM Vendor name we can search the items which was uploaded already

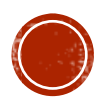

## **CREATING RC INDENT**

- Before creating a RC Indent, View RC items in the Employee role
- Indent type and Item type will be default as "RC" & "Consumables"

| ACCESS                   | PLOYEE | FAO       | PDA           | PME    | SDA     | SO-PURCHASE | SO-STORES | SPO         |                                  |                         |                   | GANAPATHY K.P.S<br>STORES AND PURCHASE OFFICER ,<br>CECRI |
|--------------------------|--------|-----------|---------------|--------|---------|-------------|-----------|-------------|----------------------------------|-------------------------|-------------------|-----------------------------------------------------------|
| Indent Other Than RC/AMC |        |           |               |        |         |             |           |             |                                  |                         |                   |                                                           |
| Indent for RC            |        |           |               |        |         |             |           |             |                                  |                         |                   |                                                           |
| Indent for AMC           |        | RA        | TE CON        | ITRACT |         |             |           |             |                                  |                         |                   |                                                           |
| Print Indent             |        |           |               |        |         |             |           |             |                                  |                         |                   |                                                           |
| Certification Of IR      |        | Indent Ty | pe            |        | RC      |             | Project   | No:         | STS 0016                         | Project Name:           | STORES AND PURCHA | SE                                                        |
| Add Project Member       |        | Item Type | 2             |        | Consult | ımable      | Select E  | udget Head: |                                  | Colort Cub Budget Heads |                   |                                                           |
| Indent For Approval      |        |           |               |        |         |             |           | -           | CHEMICALS/COM30MABLES/011        | Select Sub Budget Head. | CHEMICAES         |                                                           |
| Indent Status            |        | Vendor Se | earch         |        | Succe   | ss Traders  | Select l  | tem :       | search item name (min 3 characte |                         |                   |                                                           |
| View RC Items            |        | Add Iter  | <u>m List</u> |        |         |             |           |             |                                  |                         |                   |                                                           |
| CONT. CI                 |        |           |               |        |         |             |           |             | - <del>.</del>                   |                         |                   |                                                           |

- Select Project No, Budget head, Sub Budget head and search the vendor name from the drop down list
- Based on the vendor selected the RC item will be searched and will be fetched from Database

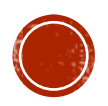

## CREATING RC INDENT (CONT.,)

• Then in select item, search by entering the item name (min of 3 characters) and the

list of items will be shown as a pop up and select the items accordingly.

| ACCESS                   | PLOYEE | FAO        | PDA    | PME :             | SDA S                          | 50-PURCHASE             | SO-STORES      | spo           |                     |                         |                        |      |             | GANAPATH<br>STORES AN<br>CECRI | Y K.P.S<br>D PURCHASE OFFICER , |  |
|--------------------------|--------|------------|--------|-------------------|--------------------------------|-------------------------|----------------|---------------|---------------------|-------------------------|------------------------|------|-------------|--------------------------------|---------------------------------|--|
| Indent Other Than RC/AMC |        |            |        |                   |                                |                         |                |               |                     |                         |                        |      |             |                                |                                 |  |
| Indent for RC            |        |            |        |                   |                                |                         |                |               |                     |                         |                        |      |             |                                |                                 |  |
| Indent for AMC           |        | RA         | TE CON | NTRACT            |                                |                         |                |               |                     |                         |                        |      |             |                                |                                 |  |
| Print Indent             |        |            |        |                   |                                |                         |                |               |                     |                         |                        |      |             |                                |                                 |  |
| Certification Of IR      |        | Indent Typ | pe     |                   | RC                             | Project No: STS 001     |                |               |                     | Project Name: STORES AN |                        |      |             | PURCHASE                       |                                 |  |
| Add Project Member       |        | Item Type  |        |                   | Consumable Select Budget Head: |                         |                | ICIES         | Colort Sub Budget H | and.                    |                        |      |             |                                |                                 |  |
| Indent For Approval      |        |            |        |                   |                                |                         |                |               | CONTINGEN           | NCIES                   | Select Sub Budget H    | ead: | PROCOREMENT | F MADICINES F                  |                                 |  |
| Indent Status            |        | Vendor Se  | arch   |                   | Apex lab                       | oratories private limit | ed Select Item | :             | trip                | •                       |                        |      |             |                                |                                 |  |
| View RC Items            |        | Add Iten   | n List |                   |                                |                         |                |               |                     |                         | ,                      |      |             |                                |                                 |  |
| GRIN For Clearance       |        | Cat No     |        | Dotails Of the li | toms                           | Unit/Dack Size          | Unit of Moore  | ura Unit Pata | Quantity            | Triple A Cal Pack siz   | e- 15                  | ine. | Amount      | Action                         |                                 |  |
| GRIN Approval            |        | Cat.ivo    |        |                   | terns                          |                         |                |               | Quantity            | Triple A Cal Forte Pa   | ack size- 10           |      |             | Action                         |                                 |  |
|                          |        |            |        |                   |                                |                         |                |               |                     | Triple A Cal - D Tabl   | ets 10'S Pack size- 10 |      |             | Add                            |                                 |  |
|                          |        |            |        |                   |                                |                         |                |               |                     | New Triple A Cal FD     | Pack size- 15          |      |             |                                |                                 |  |

- The search can be made by either typing the CAT Number, Item Name, Description etc.,
- After selecting the items give the quantity and click add.
- Enter GEM Part id and Reason, Delivery location and Date and click submit

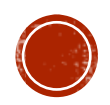

# THANK YOU

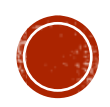